# Anleitung zur Erstellung deines Sdui Accounts

- 1. Gib in die Suchleiste deiner Suchmaschine: www.sdui.de ein.
  Oder:
  Lade dir die App "Sdui" auf deinem Smartphone herunter
- 2. Klicke auf "Login auf sdui.app" Sdui
  Produkt 
  Warum Sdui?
  Ramere 
  Digitale Schule oder Kita –
  Digitale Schule oder Kita –
  Chin Präsenz oder von Zuhause aus Sdui ist die DSOVO-konforme
  App für jeden Fail. Endelschen Sie, wie die Platiform aus Brun Krise
  eine Charlos macht.
  Kesterlose Bezeitung vereinbasen

mal His HM. 📓 Shart-Sala 🥥 HMP 🖉 in 🕱 THE ZHIT | Digitale A.

Login auf solui.app 🗖

Enblicks v

**3.** Klicke auf "Einrichtung finden"

**4.** Schreibe in das freie Feld:

"Peter-Gärtner-Realschule plus Böhl Iggelheim"

## <u>Wähle anschließend, durch anklicken,</u> <u>deine Schule aus!</u>

- 5. Klicke auf "Jetzt Registrieren"

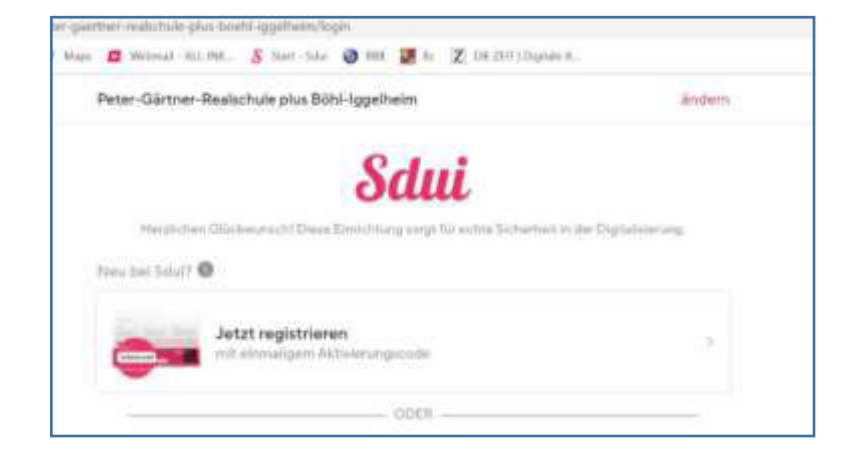

### **6.** Gib deinen Aktivierungscode

in die entsprechende Leiste ein.

### Achtung!!

Sdui

🖋 Die App für unsere Schule

So geht's:

10

Die Eltern geben bitte den Elterncode ein. Die Schüler\*innen verwenden bitte den für die Schüler\*innen vorgesehenen Code

110000000

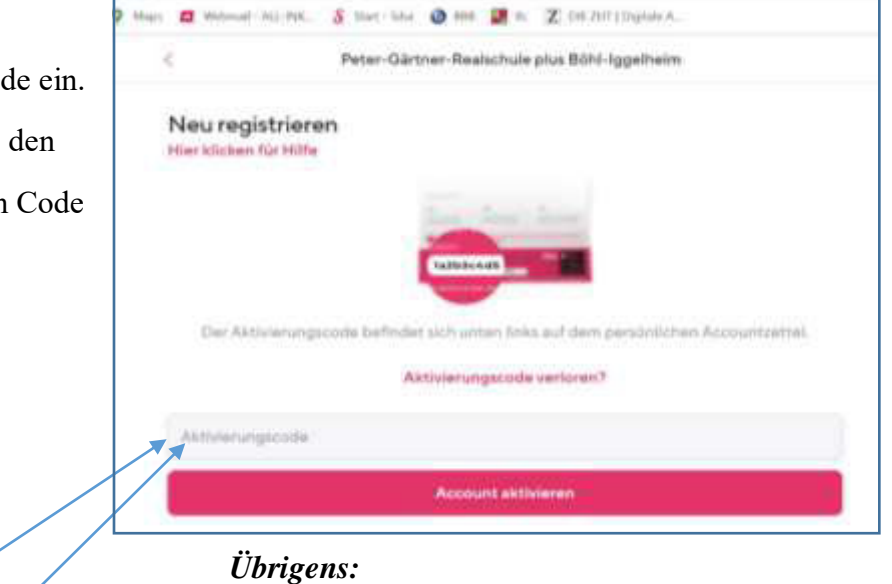

Das Zeichen "I" ist als Buchstabe i einzugeben.

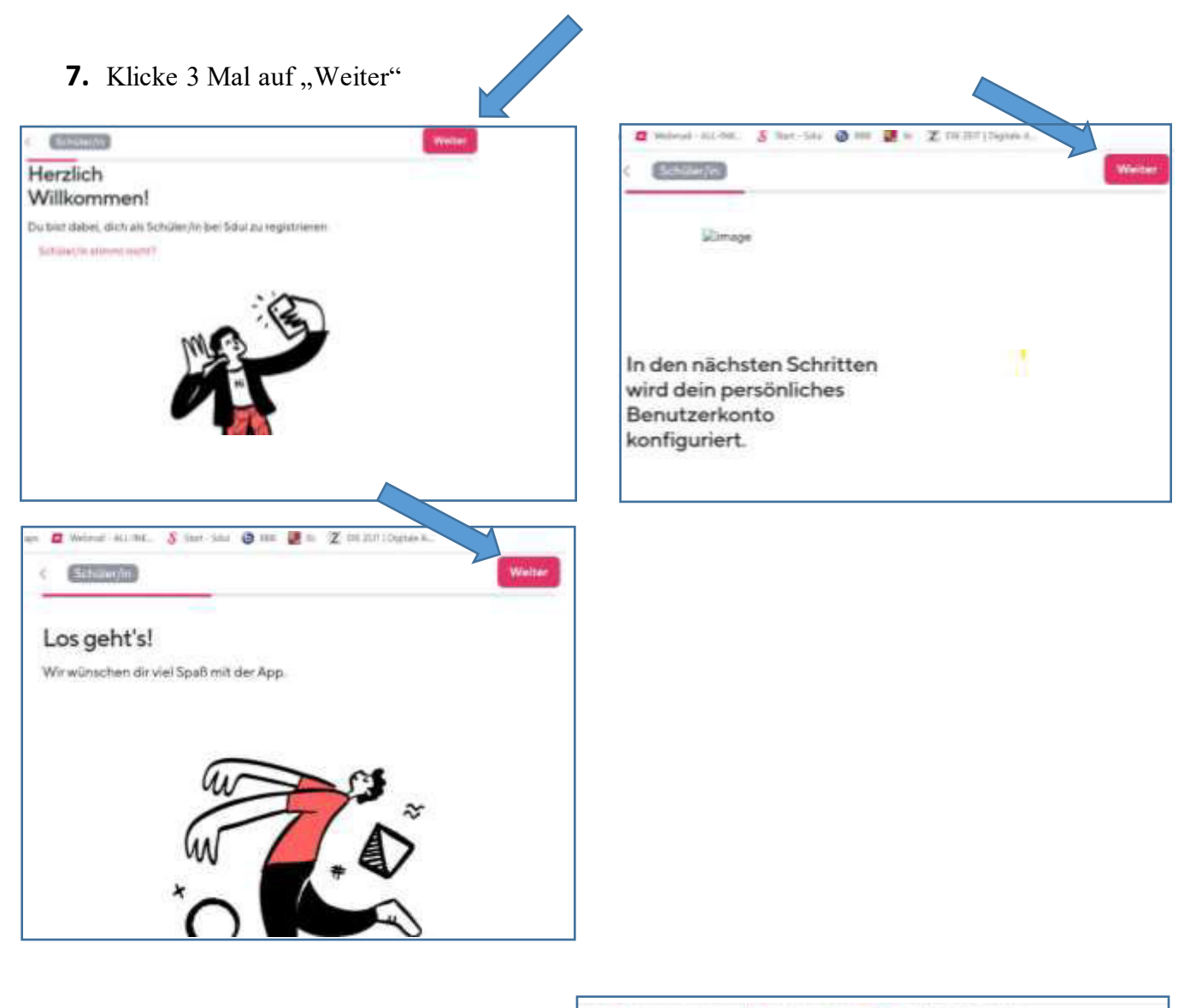

🙋 Millendi - All-DAK. 🐰 Dart - Sche 🔕 1888 🖉 III 🗶 DF 2017 (Dykale A. 8. Wähle zuerst, ob du männlich *oder* < Settilier/In Weiter weiblich bist. Hi, wie heißt du? Und Kenne Angal bestätige anschließend deine Eingabe durch Herr Frau anklicken! Vomenie Gherbi (Testschüler) - ist das dein 9 CTINC richtiger Name? Achtung: Der Name kann nachträglich nicht mehr geändert werden. Ja, stimmt Nein, zurück

| 9. | Gib deine E-Mail-Adresse            |   | niger 🙇 Millerair All MA. 🖇 There Talls 🔕 Mill 🔡 In 🔀 (Miller) (Depaire A. |              |
|----|-------------------------------------|---|----------------------------------------------------------------------------|--------------|
|    | ein und wiederhole sie anschließend |   | <                                                                          | Weiter       |
|    | ein zweites Mal.                    |   | Zum Einloggen: Deine E-Mail-Adresse                                        |              |
|    |                                     | _ |                                                                            |              |
|    |                                     | _ | C-PtoD winderholters                                                       |              |
|    |                                     |   | Watum E-Mail?                                                              | Oberapringen |

| <ol><li>Wähle dein persönliches und</li></ol> | Han 🖉 Milwar All-MC. 🖇 Sant She 🖉 MR 🖉 N 🗶 DE207(Dylde). |        |
|-----------------------------------------------|----------------------------------------------------------|--------|
| sicheres Passwort aus.                        | < (2011/2)                                               | Walter |
| (Mindestens 8 Zeichen)                        | Wähle ein sicheres Passwort                              |        |
| Gebe es ein zweites Mal ein.                  | Passent                                                  |        |
|                                               | Passedrit wiederholer.                                   |        |

**11.**Überprüfe deine Daten. Wenn alle Daten korrekt sind, drückst du auf "Registrieren"

# Control of the second second sec

anders

on 🙋 Weberal All AK. 🖇 Start Sold 🥥 MA 🗱 M 🗶 Die 2007 (Saydale A.

Den kompletten Ablauf führst du bitte 2 Mal durch. (siehe 6.)

- 1. mit dem Aktivierungscode der Schüler/-in
- 2. mit dem Aktivierungscode der Eltern

Bei Fragen wenden Sie sich bitte an folgende E-Mail-Adresse: <u>gherbi@peter-gaertner-</u> <u>realschuleplus.de</u>